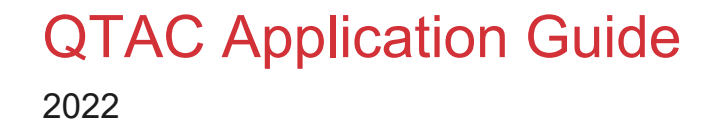

Queensland Tertiary Admissions Centre T (07) 3858 1200 PO Box 1331 Milton, QLD 4064

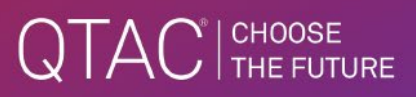

#### CONTENTS

| Create QTAC Account      |    |
|--------------------------|----|
| Create QTAC Application  | 5  |
| Applicant Details        | 6  |
| Education and Experience | 17 |
| Course Preferences       |    |
| Review Application       |    |
| Submit Application       |    |
| Application lodged       |    |

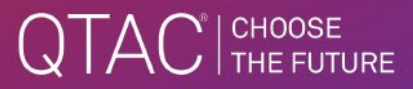

## **Create QTAC Account**

• Applicants can create their QTAC accounts via <u>qtac.edu.au/application-services.</u>

**Application Services** 

## Check and change your application

| Log In | Create Account |
|--------|----------------|
|--------|----------------|

- The applicant enters their personal email address and creates a password. The password must contain a capital letter, number, and special character.
- The Customer Declaration should be read, understood, and accepted to continue.
- If the applicant is a current Year 12 student, the optional consent should be read, understood, and the box must be ticked if they DO NOT consent.
- If the email address entered is correct, but this message appears, "The format of your email address is invalid", the applicant should check to see if there are any spaces before or after the entered email address. Remove spaces and the login should be successful.

| $\sim$ 1  | A 1            |
|-----------|----------------|
| ( reate l |                |
|           | <b>NCCOUNT</b> |

| You need to create an account before you can submit | an application.  | * REQUIRED FIELDS                                                                                                    |
|-----------------------------------------------------|------------------|----------------------------------------------------------------------------------------------------|
| Login Details                                       |                  |                                                                                                    |
| Create your QTAC Account                            |                  |                                                                                                    |
| *Email                                              | XXXX@live.com.au |                                                                                                    |
| *Retype Email                                       | XXX@live.com.au  |                                                                                                    |
| *Password                                           |                  | Your password must be at least 6 characters with at<br>least one lower case character, one upper case<br>character, one number, and one special character.<br>Ensure you choose a password that cannot be<br>easily guesed. |
| *Retype Password                                    |                  |                                                                                                    |
| « Back                                              |                  | Continue »                                                                                                    |
| Customer Declaration                                |                  |                                                                                                    |
| Personal Details                                    |                  |                                                                                                    |

| Customer Declaration                                                                                                    |
|----------------------------------------------------------------------------------------------------|
| It is a condition of creating and maintaining an account with QTAC that you accept the Customer Declaration. QTAC may, from time to time, amend the Customer Declaration and you will be notified of changes when they are made.                                                                                                    |
| I acknowledge that I have read, understood, and agree to be bound by the policies, terms and conditions set forth in the following:                                                                                                    |
| Mandatory consents and acknowledgements                                                                                                    |
| I agree that:                                                                                                    |
| I will not apply to an institution where I am under a current period of exclusion (or a similar restriction for reenrolment) without having first contacted that institution for advice about my eligibility for a tertiary place.     I understand that an institution may rescind any offer made to me, without reason, prior to my final enrolment in the course. |
| I accept the Customer Declaration                                                                                                    |
| Optional Consent (please tick the box if you do not consent)                                                                                                    |
| I do not consent to my ATAR or ATAR eligibility as determined by QTAC being shared with the school I attended in year 12                                                                                                    |
| « Back                                                                                                    |
| Personal Details                                                                                                    |
|                                                                                                    |
|                                                                                                    |

| Personal Details |        |
|------------------|--------|
| *First Name      |        |
| Middle Name      |        |
| *Family Name     |        |
| « Back           | Create |

• The applicant will need to verify their email address by clicking the verification link sent to them by QTAC.

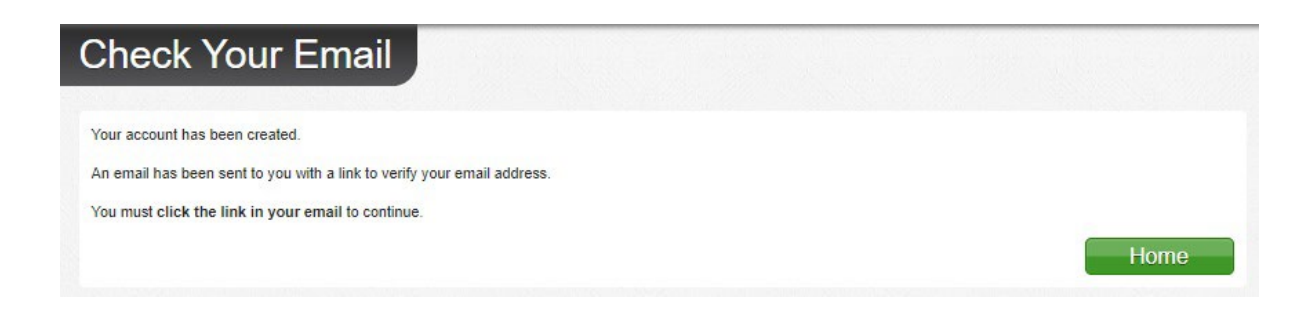

## QTAC<sup>®</sup> CHOOSE

| Q | qtac-no-reply@qtac.edu.au<br>Fri 2/08/2022 10:00 AM<br>To: You   | 5 | (5) | $\rightarrow$ |  |
|---|------------------------------------------------------------------|---|-----|---------------|--|
|   | You recently created a Customer Account with QTAC.               |   |     |               |  |
|   | Please click the link to verify your email address. Verify Email |   |     |               |  |
|   | You will have 24 hours to validate your account.                 |   |     |               |  |
|   | Regards<br>The QTAC Team                                         |   |     |               |  |
|   | 1300 467 822<br>+61 7 3858 1222<br>http://www.dtac.edu.au        |   |     |               |  |
|   | Reply Forward                                                    |   |     |               |  |
| F |                                                                  |   |     |               |  |
| L | QIAC                                                             |   |     |               |  |
| L | CHOOSE<br>THE FUTURE                                             |   |     |               |  |
|   | Your registration has been confirmed!                            |   |     |               |  |

## **Create QTAC Application**

- There are five sections in the Application:
  - My Details
  - Education and Experience
  - Course Preferences
  - Review Application
  - Submit Application
- Only one application can be lodged per admissions period.
- Applications from a previous admissions period cannot be transferred to the current admissions period.
- Applicants must lodge a new application for each admissions period.

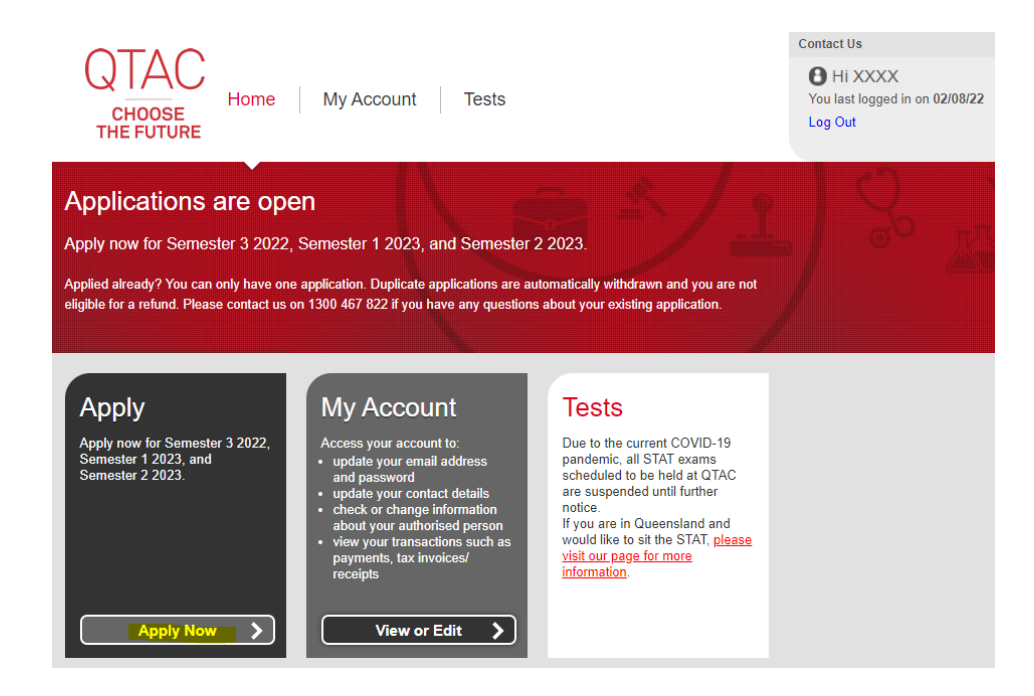

## **Applicant Details**

| CHOOSE       1. My Details       2. Education and Experience       3. Course Preferences       4. Review Application       5. Submit Application         Looout       1. My Details       1. My Details       1. My Details       1. My Details       1. My Details |
|----------------------------------------------------------------------------------------------------|
| My Details                                                                                                    |
| * REQUIRED FIELD                                                                                                    |
| Should I apply to QTAC?                                                                                                    |
| *What is your citizenship status? Select One                                                                                                    |
| Continue »                                                                                                    |
| Personal Details                                                                                                    |
| Addresses                                                                                                    |
| Contact Details                                                                                                    |
| USI (Unique Student Identifier)                                                                                                    |
| UCAT ANZ ID Number                                                                                                    |
| English Language Proficiency                                                                                                    |
| Allow Permission                                                                                                    |
| EAS                                                                                                    |
| Demographics                                                                                                    |
| Elite Athlete Special Entry Scheme                                                                                                    |

#### CITIZENSHIP STATUS

- Based on the citizenship status selected, the applicant will be able to proceed to the next stage in the application.
- If their citizenship status indicates they are ineligible to complete an application through QTAC, they are advised to contact the institution.

| Should I apply to QTAC?           |                                                                                          |  |  |
|-----------------------------------|------------------------------------------------------------------------------------------|--|--|
| *What is your citizenship status? | Select One                                                                               |  |  |
|                                   | Select One                                                                               |  |  |
|                                   | New Zealand Citizen                                                                      |  |  |
| Personal Details                  | Permanent Resident (not Australian or NZ Citizen)                                        |  |  |
|                                   | Temporary Visa Holder                                                                    |  |  |
| Addresses                         | Permanent Humanitarian Visa Holder or eligible former Permanent Humanitarian Visa Holder |  |  |
|                                   | Other                                                                                    |  |  |

#### PERSONAL DETAILS

- First name, middle name, family name, and date of birth are pre-populated from data entered in the Customer Account.
- **Mandatory fields:** Title, First Name, Family Name, Previous Name (if relevant), DOB, Gender.
- The applicant can also add a preferred name.

| Personal Details                     |                                     |
|--------------------------------------|-------------------------------------|
| *Title                               | Miss V                              |
| *First Name                          | XXXX                                |
| Middle Name                          |                                     |
| *Family Name                         | XXXX                                |
| Preferred Name                       |                                     |
| *Have you ever used any other names? | <ul> <li>Yes</li> <li>No</li> </ul> |
| *Date Of Birth                       | 03/05/1991                          |
| *Gender                              | Female V                            |
| « Back                               | Continue »                          |

#### ADDRESS

- The address fields are prepopulated from data entered when creating a Customer Account and can be changed.
- The applicant must also enter their permanent residence postcode when permanent residence country is Australia.

| Addresses                                                         |                                              |                                                 |
|-------------------------------------------------------------------|----------------------------------------------|-------------------------------------------------|
| *Residential Address Country                                      |                                              |                                                 |
| "Residential Address                                              | Australia<br>Afghanistan<br>Aland Islands    | + Add more address info (do not include suburb) |
| *Suburb or Town                                                   | Albania<br>Algeria                           |                                                 |
| State or Territory                                                | Andorra<br>Angola                            |                                                 |
| Postcode                                                          | Anguilla<br>Antigua and Barbuda<br>Argentina |                                                 |
| * Is your postal address the same as your<br>residential address? | Armenia<br>Aruba<br>Austria 🗸                |                                                 |
| Addresses                                                         |                                              |                                                 |
| *Residential Address Country                                      | Australia 🗸                                  |                                                 |
| *Residential Address                                              | 123 Smith Street                             | + Add more address info (do not include suburb) |
| *Suburb or Town, State or Territory and Postcode                  | BRISBANE QLD 4001                            |                                                 |
| * Is your postal address the same as your residential address?    | <ul><li>Yes</li><li>No</li></ul>             |                                                 |
| *Permanent Residence Country                                      | Australia                                    |                                                 |
| *Permanent Residence Postcode                                     | 4001                                         |                                                 |
| " Pook                                                            |                                              |                                                 |

| Addresses                                                      |                   |                                                 |
|----------------------------------------------------------------|-------------------|-------------------------------------------------|
| *Residential Address Country                                   | Australia         |                                                 |
| *Residential Address                                           | 123 Smith Street  | + Add more address info (do not include suburb) |
| *Suburb or Town, State or Territory and Postcode               | BRISBANE QLD 4001 |                                                 |
| * Is your postal address the same as your residential address? | Yes No            |                                                 |
| *Permanent Residence Country                                   | Australia         |                                                 |
| *Permanent Residence Postcode                                  | 4001              |                                                 |
| « Back                                                         | Continue »        |                                                 |

| Contact Details      |                  |                                                                                                    |
|----------------------|------------------|----------------------------------------------------------------------------------------------------|
| *Mobile Number       | 040000000        | Mobile number is mandatory as SMS alerts are sent<br>with application and offer information.<br>i.e. 0412345678 or +61412345678 |
| Contact Phone Number |                  |                                                                                                    |
| Email Address        | XXXX@live.com.au |                                                                                                    |
| « Back               | Continue »       |                                                                                                    |

#### USI

- Entering a USI **is mandatory**.
- If an applicant does not have a USI, they can register via <u>usi.gov.au.</u>

| USI (Unique Student Ic                                                                                                    | lentifier) |  |
|----------------------------------------------------------------------------------------------------|------------|--|
| If you are an Australian citizen, permanent resident or hold a permanent humanitarian visa and you are a student at university, TAFE, or doing other nationally recognised<br>training, you need a USI. Without one, you won't be able to lodge a QTAC application, get Commonwealth Government financial assistance or receive a qualification or<br>statement of attainment. |            |  |
| If you have studied any Vocation Education and Training (VET) programs from 2015 onwards you will already have a USI, all other students will need to create one. To create your USI or read more about it visit https://www.usi.gov.au/                                                                                                    |            |  |
|                                                                                                    | *USI       |  |
| « Back                                                                                                    | Continue » |  |

#### UCAT ANZ ID NUMBER

• If an applicant does not have a UCAT and/or it is not relevant to the program they wish to apply for, they can click Continue to proceed directly to the next section of the application.

| UCAT ANZ ID Number                                                                                                    |            |  |
|----------------------------------------------------------------------------------------------------|------------|--|
| Enter your UCAT ANZ ID Number if you sat the Universal Clinical Aptitude Test and you are applying for a medical, dental or clinical science course that requires a UCAT.<br>The UCAT ANZ ID number is given in the top right of your Pearson VUE account and is in the format ANZ12345678. |            |  |
|                                                                                                    | UCAT       |  |
| « Back                                                                                                    | Continue » |  |

#### ENGLISH LANGUAGE PROFICIENCY

| English Language Proficiency           |                                                                                                    |
|----------------------------------------|----------------------------------------------------------------------------------------------------|
| *Is English your first language?<br>No | English Language proficiency is a requirement for<br>entry to all institutions. Visit <u>www.otac.edu.au</u> for<br>institution policies. |
| « Back                                 | Continue »                                                                                                    |

- If NO is selected, another question will appear, "Have you undertaken senior secondary schooling or tertiary study for at least one year that was delivered in English?"
- If the applicant selects YES to the question, this message is displayed, and they can continue with the application.

| English Language Proficiency                                                                                                    |                                                                                                    |
|----------------------------------------------------------------------------------------------------|----------------------------------------------------------------------------------------------------|
| *Is English your first language? O Yes<br>No                                                                                         | English Language proficiency is a requirement for<br>entry to all institutions. Visit <u>www.qtac.edu.au</u> for<br>institution policies. |
| *Have you undertaken senior secondary  Yes<br>schooling or tertiary study for at least one year that<br>was delivered using English? |                                                                                                    |
| « Back                                                                                                    | tinue »                                                                                                    |

- If NO is selected, another question will appear, "Have you undertaken an English language proficiency test in the last 2 years?"
- If YES is selected, this message is displayed, they will need to complete the Type of test, Year Last Taken, and Country to continue with the application.

| English Language Proficiency                                                                                                    |            |                                                                                                    |
|----------------------------------------------------------------------------------------------------|------------|----------------------------------------------------------------------------------------------------|
| *Is English your first language?                                                                                                | Yes<br>No  | English Language proficiency is a requirement for<br>entry to all institutions. Visit <u>www.qtac.edu.au</u> for<br>institution policies. |
| *Have you undertaken senior secondary<br>schooling or tertiary study for at least one year that<br>was delivered using English? | Yes<br>No  |                                                                                                    |
| * Have you undertaken an English language oproficiency test in the last 2 years?                                                | Yes<br>No  |                                                                                                    |
|                                                                                                    |            |                                                                                                    |
| *Type Of Test                                                                                                    | Select One |                                                                                                    |
| *Year Last Taken                                                                                                    | Select One |                                                                                                    |
| *Country                                                                                                    | ▼          |                                                                                                    |
| * Have you undertaken another English of proficiency test in the last 2 years?                                                  | Yes<br>No  |                                                                                                    |
| * Are you sitting an English language proficiency test after submitting this application?                                       | Yes<br>No  |                                                                                                    |
| « Back                                                                                                    | Continue » |                                                                                                    |

#### ADDING AN AUTHORISED PERSON

| Allow Permission                                                                                                    |                                                                                                    |  |
|----------------------------------------------------------------------------------------------------|----------------------------------------------------------------------------------------------------|--|
| QTAC will not provide information about your Applia<br>authorisation to act on your behalf:                                                                                                    | ation to anyone except you or someone authorised to act on your behalf. Please be aware that the person given |  |
| <ul> <li>Must be 18 years or older.</li> <li>Will gain full access to the information in your QTAC Application and</li> <li>Will have the ability to make amendments such as change preferences or to respond to an offer.</li> </ul> |                                                                                                    |  |
| * Do you wish to authorise another person to act<br>on your behalf with respect to your QTAC<br>Application?                                                                                                    | Yes<br>No                                                                                                    |  |
| « Back                                                                                                    | Continue »                                                                                                    |  |

• If YES is selected, this message is displayed, they will need to complete the mandatory fields (i.e. Title, Full Name, DOB, Relationship, Address) to continue with the application.

| Allow Permission                                                                                                    |                                                      |  |  |
|----------------------------------------------------------------------------------------------------|------------------------------------------------------|--|--|
| QTAC will not provide information about your Application to anyone except you or someone authorised to act on your behalf. Please be aware that the person given authorisation to act on your behalf. <ul> <li>Must be 18 years or older.</li> <li>Will gain full access to the information in your QTAC Application and</li> <li>Will have the ability to make amendments such as change preferences or to respond to an offer.</li> </ul> |                                                      |  |  |
| * Do you wish to authorise another person to act<br>on your behalf with respect to your QTAC<br>Application?                                                                                                    | Yes     No                                           |  |  |
| I authorise the following person to act on my behal                                                                                                    | f in all matters relating to my current Application: |  |  |
| *Title                                                                                                    | Select One                                           |  |  |
| *First Name                                                                                                    |                                                      |  |  |
| Middle Name                                                                                                    |                                                      |  |  |
| *Family Name                                                                                                    |                                                      |  |  |
| *Date Of Birth                                                                                                    | dd/MM/yyyy                                           |  |  |
| *Relationship to Applicant                                                                                                    | Select One                                           |  |  |
| *Address Country                                                                                                    | Australia                                            |  |  |
| *Address                                                                                                    |                                                      |  |  |
|                                                                                                    |                                                      |  |  |
| *Suburb or Town, State or Territory and Postcode                                                                                                    | Enter suburb, town or postcode                       |  |  |
| Contact Phone Number                                                                                                    |                                                      |  |  |
| Mobile Number                                                                                                    |                                                      |  |  |
| Email Address                                                                                                    |                                                      |  |  |
| « Back                                                                                                    | Continue »                                           |  |  |

## QTAC<sup>®</sup> CHOOSE

#### EDUCATIONAL ACCESS SCHEME (EAS)

#### EAS

#### Educational Access Scheme

Note: This scheme is optional. Scroll to the bottom and select Continue if you do not wish to apply. QTAC's Educational Access Scheme (EAS) can help you if your study has been affected by circumstances beyond your control. Your information will be kept confidential and only used to assess your eligibility for EAS.

#### Why apply for EAS?

The Educational Access Scheme helps QTAC applicants whose recent study was impacted by financial or personal challenges. Find out more.

#### Who can apply

Anyone applying for tertiary study through QTAC can apply for EAS. You don't have to be a year 12.

#### How to apply

First, check the <u>eligibility and documentation guidelines</u>. Then choose the category or categories you want to apply for below. We'll send more information about the next steps when you finish your QTAC application.

| Financial Hardship                                                                                                    |
|----------------------------------------------------------------------------------------------------|
| Eligibility                                                                                                    |
| You can apply in this category if you reside in Australia and are from a low-income background.<br>You qualify if:                                                                                                    |
| <ul> <li>You, your parent/guardian, or your partner receive the maximum rate of a means and asset tested Centrelink Income Support Payment.</li> <li>You participate in The Smith Family Learning for Life Program.</li> <li>Your gross household income is below an <u>institution-determined threshold.</u></li> </ul>                                                                                                    |
| You do not qualify if:                                                                                                    |
| <ul> <li>Your household earns gross income greater than \$100,000.</li> <li>Your household holds assets or investments inconsistent with financial hardship.</li> <li>You fail to provide sufficient evidence of gross household income.</li> </ul>                                                                                                    |
| Electronic Verification with Centrelink                                                                                                    |
| QTAC can electronically verify your Centrelink benefits if:                                                                                                    |
| You personally receive the maximum rate of a Centrelink income and asset tested benefit.                                                                                                    |
| QTAC cannot electronically verify your Centrelink benefits if:                                                                                                    |
| <ul> <li>You do not give us permission</li> <li>A family member receives the maximum rate of an eligible Centrelink benefit, but you do not.</li> <li>Nobody in your household receives the maximum rate of an eligible Centrelink benefit.</li> <li>You receive a part benefit</li> <li>If Family Tax Benefit is the only Centrelink benefit you receive. The Family Tax Benefit is not considered an eligible benefit as it is not asset tested</li> </ul> |
| Financial Hardship Supporting Documents                                                                                                    |
|                                                                                                    |
| in we cannot verify electronically, you will need to supply QTAC with <u>Financial Hardship supporting documents</u> appropriate to your personal financial circumstances.                                                                                                    |

#### Financial Hardship for Business Owners and their Dependents

Business owners and their dependents must fully document their gross business income and expenses as well as individual income.

| Eligibility                                                                                                    |                                                                                                    |
|----------------------------------------------------------------------------------------------------|----------------------------------------------------------------------------------------------------|
| To apply in this category you must:                                                                                                    |                                                                                                    |
| <ul> <li>currently live in Australia</li> <li>be a current year 12 or</li> <li>be completing an approved bridging/preparato</li> <li>have already completed year 12 or bridging/pr</li> </ul>                                                                                                    | ory studies course<br>reparatory studies and not have undertaken any study since                                      |
| You can apply in this category if:                                                                                                    |                                                                                                    |
| <ul> <li>you have studied in English for less than 6 yea</li> <li>you have experienced profound difficulty study</li> <li>you are a recent migrant to Australia</li> <li>you are a refugee or asylum seeker</li> </ul>                                                                                                    | ars<br>ying in English.                                                                                               |
| International students who have chosen to study in E                                                                                                    | nglish in Australia are not eligible in this category.                                                                |
| Supporting Documents                                                                                                    |                                                                                                    |
| All applicants must supply:                                                                                                    |                                                                                                    |
| <ul> <li>a completed coversheet including a personal s</li> <li>a school statement completed by a school rep</li> </ul>                                                                                                    | statement<br>presentative                                                                                             |
| Home Environment and Responsibilities                                                                                                    |                                                                                                    |
| Eligibility                                                                                                    |                                                                                                    |
| You can apply in this category if your home environme<br>You can apply if you have experienced:<br>Family conflict (significant dysfunction)<br>Legal separation or divorce (self or parents)<br>Substance abuse within your household<br>Lack of stable housing<br>Forced to be independent under the age of 18<br>Abuse where you reside<br>Assault where you reside<br>Lack of support for education due to cultural di<br>Required to provide care for siblings in excess<br>Caring for a disabled or seriously ill family mer<br>Death or serious illness of a family member or<br>Home affected by a natural disaster or serious<br>Home affected by drought<br>In foster care or recently left foster care | emands<br>s of normal domestic responsibilities<br>mber or member of household<br>remember of household<br>s accident |
| Supporting documents                                                                                                    |                                                                                                    |
| QTAC requires:<br>• A completed coversheet including a brief persy                                                                                                    | onal statement describing your circumstances                                                                          |
| At least one supporting document independent                                                                                                    | tly confirming your claim                                                                                             |
| Depending on your case, supporting documents could                                                                                                    | d include:                                                                                                    |
| <ul> <li>A statement completed by your education prov</li> <li>A letter from your General Practitioner</li> <li>Medical/Insurance reports</li> <li>A Death Certificate</li> <li>A letter from your psychologist or counsellor</li> <li>Legal documents or a solicitor's letter</li> <li>Centrelink Documents</li> </ul>                                                                                                    | vider                                                                                                    |

| Personal Illness or Disability                                                                                                    |  |  |
|----------------------------------------------------------------------------------------------------|--|--|
| Eligibility                                                                                                    |  |  |
| You can apply in this category if you have experienced:                                                                                                    |  |  |
| <ul> <li>A disability</li> <li>A long-term or recurrent medical or psychological condition</li> <li>A serious, short-term medical or psychological condition</li> <li>Learning difficulties</li> </ul>                                                                                                    |  |  |
| Supporting Documents                                                                                                    |  |  |
| All applicants in the personal illness or disability category are required to supply:                                                                                                    |  |  |
| <ul> <li>a completed coversheet including a personal statement</li> <li>a patient statement completed by a registered health care professional</li> </ul>                                                                                                    |  |  |
| Current year 12s must also supply:                                                                                                    |  |  |
| a school statement completed by a school representative                                                                                                    |  |  |
| School Environment                                                                                                    |  |  |
| Eligibility                                                                                                    |  |  |
| To apply in this category you must:                                                                                                    |  |  |
| <ul> <li>be a current year 12 or</li> <li>be completing an approved bridging/preparatory studies course</li> <li>have already completed year 12 or bridging/preparatory studies and not have undertaken any study since</li> </ul>                                                                                                    |  |  |
| You can apply if you have experienced:                                                                                                    |  |  |
| <ul> <li>Regional or remote schooling.</li> <li>Travel time greater than 2 hours to school each day, as a round trip, from your home in a regional or remote area.</li> <li>Significant peer conflict at school during your senior studies.</li> <li>A natural disaster or serious accident that affected your school.</li> <li>Death of a school peer.</li> <li>Limited access to schooling before coming to Australia as a refugee.</li> <li>One or more changes of school or school system in Years 11 and 12 with adverse impact.</li> <li>Excessive change of teachers in one or more subjects during senior schooling (generally more than 3 teachers or 4 changes).</li> <li>Distance Education for one or more subjects during years 11 and 12 due to circumstances beyond your control.</li> <li>Composite classes for one or more subjects during your senior schooling with adverse impact.</li> </ul> |  |  |
| Supporting Documents                                                                                                    |  |  |
| All applicants must supply:                                                                                                    |  |  |
| <ul> <li>a completed coversheet including a personal statement</li> <li>a school statement completed by a school representative.</li> </ul>                                                                                                    |  |  |
| « Back                                                                                                    |  |  |

#### DEMOGRAPHICS

| Demographics                                                                                                    |                      |                                                                                                    |  |
|----------------------------------------------------------------------------------------------------|----------------------|----------------------------------------------------------------------------------------------------|--|
| Citizenship Status                                                                                                    | Dther                |                                                                                                    |  |
| * Would you like information about accessing<br>disability services at institutions?                                                                                            | Yes<br>No            |                                                                                                    |  |
| Are you the first person in your immediate family<br>* (father, mother, sisters, brothers and children)<br>to attend university if offered a place?                             | Ves<br>No            |                                                                                                    |  |
| Do you identify as belonging to any of the following                                                                                                    | ?                    |                                                                                                    |  |
| Aboriginal                                                                                                    |                      |                                                                                                    |  |
| Torres Strait Islander (                                                                                                    |                      |                                                                                                    |  |
| Maori and/or Pasifika (                                                                                                    |                      | Maori and/or Pasifika peoples are from the<br>Polynesian, Melanesian and Micronesian island<br>nations in the South Pacific Ocean                                                                                     |  |
| Australian South Sea Islander                                                                                                    |                      | To be recognised as an Australian South Sea<br>Islander you must be a direct descendant of the<br>South Sea Islanders who were brought into<br>Cueensland between 1863 and 1904 and worked<br>as indentured labourers |  |
| The Australian Federal Government requires this information to be collected for statistical purposes. It may be used by QTAC in the assessment of your Application if required. |                      |                                                                                                    |  |
| *Country of Birth                                                                                                    | Select One           |                                                                                                    |  |
| *Year of Arrival in Australia                                                                                                    | Select One           |                                                                                                    |  |
| *What language is spoken at your home?                                                                                                    | Select One           |                                                                                                    |  |
| *How many parents/guardians do you have?                                                                                                    | No parents/guardians |                                                                                                    |  |
| « Back                                                                                                    | Continue »           |                                                                                                    |  |

#### ELITE ATHLETE

| Elite Athlete Special Entry Scheme                                                                                                    |  |  |  |  |
|----------------------------------------------------------------------------------------------------|--|--|--|--|
| Elite Athlete Schemes<br>If you are involved in demanding training or travelling as part of your commitments in an Australian Sports Commission (ASC) recognised sport and you are:                                                                                                    |  |  |  |  |
| <ul> <li>a member of a state/national development squad or team, or</li> <li>a member of a state team or individual competing in national or international level competitions, or</li> <li>a coach and/or referee at state, national or international level</li> </ul>                                                                                                    |  |  |  |  |
| You may be eligible for an Elite Athlete Scheme.<br>Please note that institutions offer schemes for elite athletes where you may receive an adjustment to your ATAR or selection rank for tertiary entrance and/or other study<br>assistance.                                                                                                    |  |  |  |  |
| The following institutions have specific programs for elite athletes:<br>ACU - Find Out More<br>CCU - Find Out More,<br>GU - Find Out More, Application is made with your QTAC application.<br>JCU - Find Out More, Application is made with your QTAC application.<br>USC - Find Out More, Application is made with your QTAC application.<br>USC - Find Out More, Application is made with your QTAC application.<br>USC - Find Out More, Application is made with your QTAC application.<br>USC - Find Out More, Application is made with your QTAC application.<br>USC - Find Out More<br>UQ - Find Out More<br>If you participate in a non-ASC recognised sport you should contact the institution for more information about your eligibility. |  |  |  |  |
| *Are you an Elite Athlete?  Yes No                                                                                                    |  |  |  |  |
| « Back Continue »                                                                                                    |  |  |  |  |

## Education and Experience

| QTAC<br>CHOOSE<br>THE FUTURE | 1. My Details <b>2.</b> Education and Experience             | 3. Course Preferences | 4. Review Application | 5. Submit Application |
|------------------------------|--------------------------------------------------------------|-----------------------|-----------------------|-----------------------|
| Education                    | and Experience                                               |                       |                       |                       |
|                              |                                                              |                       |                       | * REQUIRED FIELDS     |
| Current Year 12              | Secondary Education                                          |                       |                       |                       |
| *Will you o                  | complete Australian Year 12 O Yes<br>secondary in 2022? O No |                       |                       |                       |
| « Back                       |                                                              | Continu               | ie »                  |                       |
| Secondary Edu                | cation                                                       |                       |                       |                       |
| Qualifications               |                                                              |                       |                       |                       |
| Defence and Er               | mergency Services                                            |                       |                       |                       |
| Employment                   |                                                              |                       |                       |                       |
| Admissions Tes               | ts                                                           |                       |                       |                       |

#### CURRENT QUEENSLAND YEAR 12

| Current Year 12 Secondary Education                         |                                            |            |                                                                                                    |  |  |
|-------------------------------------------------------------|--------------------------------------------|------------|----------------------------------------------------------------------------------------------------|--|--|
| *Will you complete Australian Year 12<br>secondary in 2022? | Yes                                        |            | Secondary<br>Enter details of your Year 12/secondary or<br>equivalent studies (e.g. Queensland Senior, NSW<br>HSC, International Baccalaureate, etc.) |  |  |
| *State                                                      | Select One                                 |            |                                                                                                    |  |  |
| *Type Of Studies                                            | Select One<br>Australian Capital Territory |            |                                                                                                    |  |  |
| *Student Number                                             | New South Wales<br>Northern Territory      |            |                                                                                                    |  |  |
| « Back                                                      | Gueensiano<br>South Australia<br>Tasmania  | Continue » |                                                                                                    |  |  |
| Secondary Education                                         | Victoria<br>Western Australia              |            |                                                                                                    |  |  |

| Current Year 12 Secondary Educa                             | tion                                                             |                      |                 |                                                                                                    |
|-------------------------------------------------------------|------------------------------------------------------------------|----------------------|-----------------|----------------------------------------------------------------------------------------------------|
| *Will you complete Australian Year 12<br>secondary in 2022? | Yes     No                                                       |                      |                 | Secondary<br>Enter details of your Year 12/secondary or<br>equivalent studies (e.g. Queensland Senior, NSW<br>HSC, International Baccalaureate, etc.) |
| *State                                                      | Queensland                                                       | •                    |                 |                                                                                                    |
| *Type Of Studies                                            | Select One                                                       | •                    |                 |                                                                                                    |
| *Student Number                                             | Select One<br>Accelerated Christian Education,                   | ICEE or other non-st | andard schoolin | g                                                                                                    |
| « Back                                                      | International Baccalaureate<br>New Zealand Certificate of Steine | er Education         |                 |                                                                                                    |
|                                                             | Queensland Certificate of Educat                                 | lion                 |                 |                                                                                                    |

| Current Year 12 Secondary Educa<br>"Will you complete Australian Year 12<br>secondary in 2022? | Yes     No                              | Secondary<br>Enter details of your Year 12/secondary or<br>equivalent studies (e.g. Queensland Senior, NSW |
|------------------------------------------------------------------------------------------------|-----------------------------------------|----------------------------------------------------------------------------------------------------|
| *State                                                                                         | Queensland V                            | HSC, International Baccalaureate, etc.)                                                                    |
| *Type Of Studies                                                                               | Queensland Certificate of Education     |                                                                                                    |
| *LUI Number                                                                                    | XXXXXXXXXXXXXXXXXXXXXXXXXXXXXXXXXXXXXXX |                                                                                                    |
| « Back                                                                                         | Continue                                | » »                                                                                                    |

#### CURRENT QUEENSLAND INTERNATIONAL BACCALAUREATE (IB)

• If the applicant is an IB Student, the IB Number should be entered in the Student Number section, which consists of 3 letters followed by 3 numbers (e.g. HYN455).

|                                                                                                    | on                                                                   |                               |                                                                                                    |
|----------------------------------------------------------------------------------------------------|----------------------------------------------------------------------|-------------------------------|----------------------------------------------------------------------------------------------------|
| *Will you complete Australian Year 12<br>secondary in 2022?                                                            | Yes<br>No                                                            |                               | Secondary<br>Enter details of your Year 12/secondary or<br>equivalent studies (e.g. Queensland Senior, NSW<br>HSC, International Baccalaureate, etc.)                                 |
| *State                                                                                                    | Queensland                                                           | •                             |                                                                                                    |
| *Type Of Studies                                                                                                    | Select One                                                           | •                             |                                                                                                    |
| *Student Number                                                                                                    | Select One<br>Accelerated Christian Education, ICEE                  | or other non-standard schooli | ng                                                                                                    |
| « Back                                                                                                    | nternational Baccalaureate<br>New Zealand Certificate of Steiner Edu | cation                        |                                                                                                    |
|                                                                                                    | Queensland Certificate of Education                                  |                               |                                                                                                    |
| ••• What year did you or will you finish your<br>secondary studies?                                                    | 2022                                                                 |                               |                                                                                                    |
| *What year did you or will you finish your<br>secondary studies?                                                       | 2022                                                                 |                               |                                                                                                    |
| *Country                                                                                                    | Select One                                                           | •                             |                                                                                                    |
|                                                                                                    |                                                                      |                               |                                                                                                    |
| *Type Of Studies                                                                                                    | Select One                                                           | V                             |                                                                                                    |
| *Type Of Studies<br>*Name Of School                                                                                    | Select One                                                           | •                             |                                                                                                    |
| *Type Of Studies *Name Of School Student Number                                                                        | Select One                                                           | •                             |                                                                                                    |
| *Type Of Studies<br>*Name Of School<br>Student Number<br>*Have you completed any other<br>Year 12/secondary education? | Yes<br>No                                                            | •                             | Secondary<br>Enter details of other Year 12/secondary studies yo<br>have completed e.g. Queensland Senior, NSW<br>HSC, overseas secondary study, International<br>Baccalaureate, etc. |

#### ADD OTHER SECONDARY EDUCATION

- If applicant selects YES then additional secondary education fields populate for entry, and the question will appear again.
- The question must be answered before continuing with application.

| *Have you completed any other O Yes<br>Year 12/secondary education? O No | Secondary<br>Enter details of other Year 12/secondary studies you<br>have completed e.g. Queensland Senior, NSW<br>HSC, overseas secondary study, International<br>Baccalaureate, etc. |
|--------------------------------------------------------------------------|----------------------------------------------------------------------------------------------------|
| « Back                                                                   | Continue »                                                                                                    |

#### QUALIFICATIONS

- This section can be completed by all applicants, including current Year 12.
- Applicants can enter qualifications for bridging, certificate, professional award, and tertiary study.

| Qualifications                                               |                                      |            |                                                                                                    |
|--------------------------------------------------------------|--------------------------------------|------------|----------------------------------------------------------------------------------------------------|
| * Have you started and/or completed any C<br>qualifications? | Yes<br>No                            |            | Qualifications<br>Provide your qualification details (i.e. AQF<br>Certificate III or IV, bridging and preparatory<br>courses, professional qualifications, or tertiary study<br>such as Bachelor or Diploma study). |
| « Back                                                       |                                      | Continue » |                                                                                                    |
|                                                              |                                      |            |                                                                                                    |
| Qualifications                                               |                                      |            |                                                                                                    |
| *Type Of Qualification                                       | Select One                           |            |                                                                                                    |
| *Study Period                                                | <mark>Select One.</mark><br>Bridging |            |                                                                                                    |
| *to                                                          | Certificate<br>Professional Award    |            |                                                                                                    |
| *Country                                                     | Select Une                           | V          |                                                                                                    |
| Type Of Study                                                | Select One                           | •          |                                                                                                    |
| *Qualification Title                                         |                                      |            |                                                                                                    |
| Student Number                                               |                                      |            |                                                                                                    |
| *Study Load                                                  | Select One                           | •          |                                                                                                    |
| *Course Status                                               | Select One                           | V          |                                                                                                    |

• If more than one Qualification needs to be added, select YES when prompted, and a pop-up box will appear to enter the additional Qualification.

| * Have you started and/or completed any other O<br>qualifications? | Yes<br>No  | Qualifications<br>Provide your qualification details (i.e. AQF<br>Certificate III or IV, bridging and preparatory<br>courses, professional qualifications, or tertiary study<br>such as Bachelor or Diploma study). |
|--------------------------------------------------------------------|------------|----------------------------------------------------------------------------------------------------|
| « Back                                                             | Continue » |                                                                                                    |

• If the institution name does not appear in the drop-down list, the applicant can select 'Other Queensland Tertiary Institution' and a field will appear where the institution name can be entered.

|                      | TAFE ULD East Coast                   |
|----------------------|---------------------------------------|
| Type Of Study        | TAFE QLD Gold Coast                   |
|                      | TAFE QLD North                        |
| *Qualification Title | TAFE QLD Skills Tech                  |
| addition file        | TAFE QLD South West                   |
| Obudart Number       | The University of Queensland          |
| Student Number       | University of Southern Queensland     |
|                      | University of the Sunshine Coast      |
| *Study Load          | Other Queensland tertiary institution |
|                      |                                       |
| *Course Status       | Complete 🔻                            |
|                      |                                       |
|                      |                                       |

## **Course Preferences**

• Courses can be added by using the search function, or by entering the QTAC course code.

| QTAC<br>CHOOSE<br>THE FUTURE | 1. My Details <b>2. Education and Experience</b> | 3. Course Preferences                 | 4. Review Application | 5. Submit Application |
|------------------------------|--------------------------------------------------|---------------------------------------|-----------------------|-----------------------|
| Course F                     | Preferences                                      |                                       |                       |                       |
| Search for Co                | purses                                           |                                       |                       |                       |
| Keyword                      |                                                  |                                       |                       |                       |
| Institution                  | Select One                                       | ▼ OR                                  | QTAC Course Code      |                       |
| Area of Study                | Select One                                       | •                                     |                       |                       |
| Semester                     | Select One                                       | •                                     | Clear                 | Search                |
| Clear                        |                                                  | Search                                |                       |                       |
|                              | My Cours                                         | se Preferences                        |                       |                       |
|                              | You must order your preferences co               | rrectly. <u>Learn how to order yo</u> | our preferences       |                       |
| QTAC<br>Pref Code            | Course Description                               | Institution                           | Start C<br>Month Ro   | Offer<br>Dund         |
| No course preference         | e is selected.                                   |                                       |                       |                       |
|                              |                                                  |                                       |                       | Continue »            |

| Search for      | Courses                                                                |                                                  |                     |                        |            |  |
|-----------------|------------------------------------------------------------------------|--------------------------------------------------|---------------------|------------------------|------------|--|
|                 |                                                                        |                                                  |                     |                        |            |  |
| Keywo           | ord                                                                    |                                                  |                     |                        |            |  |
| Instituti       | ion Select One                                                         | ▼ OR                                             | QTAC Cours          | se Code 728402         |            |  |
| Area of Stu     | Idy Select One                                                         | •                                                |                     |                        |            |  |
| Semes           | ter Select One                                                         | •                                                | Clear               |                        | Search     |  |
| Clear           |                                                                        | Search                                           |                     |                        |            |  |
| Back to Sea     | arch                                                                   | Search Results                                   |                     |                        |            |  |
| QTAC<br>Code    | Course Description                                                     | Institution                                      | Start Month         | Offer Round            | Selection  |  |
| 728402          | Bachelor of Midwifery - full-time<br>Fee: Commonwealth Supported Place | The University of Queensland, St<br>Lucia Campus | February 2023       | 12 January 2023        | Add        |  |
|                 |                                                                        | My Course Preferences                            |                     |                        |            |  |
|                 | You must order your p                                                  | preferences correctly. Learn how to o            | rder your preferenc | <u>es</u>              |            |  |
| QTA<br>Pref Cod | C C Course Description                                                 | Institution                                      | Sta<br>Moi          | art Offer<br>hth Round |            |  |
| No course prefe | rence is selected.                                                     |                                                  |                     |                        |            |  |
|                 |                                                                        |                                                  |                     |                        | Continue » |  |
|                 |                                                                        |                                                  |                     |                        |            |  |
| Back to Sea     | Back to Search Results                                                 |                                                  |                     |                        |            |  |
| QTAC<br>Code    | Course Description                                                     | Institution                                      | Start Month         | Offer Round            | Selection  |  |
| 728402          | Bachelor of Midwifery - full-time<br>Fee: Commonwealth Supported Place | The University of Queensland, St<br>Lucia Campus | February 2023       | 12 January 2023        |            |  |

My Course Preferences

You must order your preferences correctly. Learn how to order your preferences

| Pref | QTAC<br>Code | Course Description                                                     | Institution                                                                 | Start<br>Month   | Offer<br>Round     |            |
|------|--------------|------------------------------------------------------------------------|-----------------------------------------------------------------------------|------------------|--------------------|------------|
| 1    | 728402       | Bachelor of Midwifery - full-time<br>Fee: Commonwealth Supported Place | The University of Queensland, St Lucia<br>Campus<br>Institution Information | February<br>2023 | 12 January<br>2023 | ×          |
|      |              |                                                                        |                                                                             |                  |                    | Continue » |

| Sea  | rch for Co    | ourses                                                                                           |                                                                             |                                |                    |            |
|------|---------------|--------------------------------------------------------------------------------------------------|-----------------------------------------------------------------------------|--------------------------------|--------------------|------------|
|      | Keyword       |                                                                                                  |                                                                             |                                |                    |            |
|      |               |                                                                                                  |                                                                             |                                |                    |            |
|      | Institution   | Select One                                                                                       | ▼ OR                                                                        | QTAC Course Co                 | de                 |            |
| A    | area of Study | Select One                                                                                       | •                                                                           |                                |                    |            |
|      | Semester      | Select One                                                                                       | •                                                                           | Clear                          |                    | Coorch     |
|      | Clear         |                                                                                                  | Search                                                                      | Clear                          |                    | Search     |
|      | orour         |                                                                                                  |                                                                             |                                |                    |            |
|      |               | М                                                                                                | y Course Preferences                                                        |                                |                    |            |
| _    | OTAC          | You must order your prefer                                                                       | ences correctly. <u>Learn how to order you</u>                              | <u>ir preferences</u><br>Start | Offer              |            |
| Pref | Code          | Course Description                                                                               | Institution                                                                 | Month                          | Round              |            |
| 0    | 728402        | Bachelor of Midwifery - full-time<br>Fee: Commonwealth Supported Place                           | The University of Queensland, St Lucia<br>Campus<br>Institution Information | February<br>2023               | 12 January<br>2023 | <b>V</b> × |
| 2    | 729002        | Bachelor of Health Sciences - full-time or<br>part-time<br>Fee: Commonwealth Supported Place     | The University of Queensland, St Lucia<br>Campus<br>Institution Information | February<br>2023               | 12 January<br>2023 |            |
| 3    | 018601        | Bachelor of Nursing Science - full-time or<br>part-time<br>Fee: Commonwealth Supported Place     | UniSC - University of the Sunshine Coast,<br>Caboolture                     | February<br>2023               | 12 January<br>2023 |            |
| 4    | 013321        | Bachelor of Health Science - full-time or part-<br>time<br>Fee: Commonwealth Supported Place     | UniSC - University of the Sunshine Coast,<br>Sunshine Coast                 | February<br>2023               | 12 January<br>2023 |            |
| 5    | 088671        | Diploma of Health Care/Bachelor of Nursing -<br>full-time or part-time<br>Fee: Fee paying course | Griffith College, Gold Coast                                                | February<br>2023               | 27 January<br>2023 |            |
| 6    | 555771        | Diploma of Nursing - mixed-mode learning<br>Fee: Partial Queensland Government subsidy<br>(SUB)  | TAFE Queensland - South Bank  Institution Information                       | April 2023                     | 17 March<br>2023   |            |
|      |               |                                                                                                  |                                                                             |                                | 1                  | Continue » |

## **Review Application**

| evie   | ew Ap        | plication                                                                                         |                                                                                    |               |                    |
|--------|--------------|---------------------------------------------------------------------------------------------------|------------------------------------------------------------------------------------|---------------|--------------------|
|        |              |                                                                                                   |                                                                                    |               | * REQUIRED         |
| onfirr | n Course I   | Preferences                                                                                       |                                                                                    |               |                    |
| Pref   | QTAC<br>Code | Course Description                                                                                | Institution                                                                        | Start Month   | Offer Round        |
| 1      | 728402       | Bachelor of Midwifery - full-time<br>Fee: Commonwealth Supported Place                            | The University of Queensland, St Lucia<br>Campus                                   | February 2023 | 12 January<br>2023 |
| 2      | 729002       | Bachelor of Health Sciences - full-time or part-<br>time<br>Fee: Commonwealth Supported Place     | The University of Queensland, St Lucia<br>Campus<br>Institution Information        | February 2023 | 12 January<br>2023 |
| 3      | 018601       | Bachelor of Nursing Science - full-time or part-<br>time<br>Fee: Commonwealth Supported Place     | UniSC - University of the Sunshine<br>Coast, Caboolture<br>Institution Information | February 2023 | 12 January<br>2023 |
| 4      | 013321       | Bachelor of Health Science - full-time or part-time<br>Fee: Commonwealth Supported Place          | UniSC - University of the Sunshine<br>Coast, Sunshine Coast                        | February 2023 | 12 January<br>2023 |
| 5      | 088671       | Diploma of Health Care/Bachelor of Nursing - full-<br>time or part-time<br>Fee: Fee paying course | Griffith College, Gold Coast<br>Institution Information                            | February 2023 | 27 January<br>2023 |
| 6      | 555771       | Diploma of Nursing - mixed-mode learning<br>Fee: Partial Queensland Government subsidy<br>(SUB)   | TAFE Queensland - South Bank<br>Institution Information                            | April 2023    | 17 March<br>2023   |
| «В     | ack          |                                                                                                   | Continue »                                                                         |               |                    |

| Confirm My Details                                  |                                                                                                    |  |  |  |
|-----------------------------------------------------|----------------------------------------------------------------------------------------------------|--|--|--|
| Following is a summary of your Application details. | If all the details are correct then you can continue with your Application                                                                                                    |  |  |  |
| Should I apply to QTAC?                             | 🕥 Edit                                                                                                    |  |  |  |
| Citizenship Status                                  | Australian Citizen                                                                                                    |  |  |  |
| Personal Details                                    | State State |  |  |  |
| Title                                               | Miss                                                                                                    |  |  |  |
| First Name                                          | XXXX                                                                                                    |  |  |  |
| Family Name                                         | XXXX                                                                                                    |  |  |  |
| Previous First Name                                 | XXXX                                                                                                    |  |  |  |
| Previous Family Name                                | XXXXXX                                                                                                    |  |  |  |
| Date of Birth                                       | 03/05/1991                                                                                                    |  |  |  |
| Gender                                              | Female                                                                                                    |  |  |  |
| Confirm My Details                                  |                                                                                                    |  |  |  |
| Eollowing is a summary of your Application details  | If all the details are correct then you can continue with your Annlication                                                                                                    |  |  |  |
| Should Lapply to OTAC2                              |                                                                                                    |  |  |  |
|                                                     | Ver Earl                                                                                                    |  |  |  |
| Citizenship Status                                  | Australian Citizen                                                                                                    |  |  |  |
| Personal Details                                    | 🐒 Edit                                                                                                    |  |  |  |
| Title                                               | Miss                                                                                                    |  |  |  |
| First Name                                          | XXXX                                                                                                    |  |  |  |
| Family Name                                         | XXXX                                                                                                    |  |  |  |
| Previous First Name                                 | XXXX                                                                                                    |  |  |  |
| Previous Family Name                                | XXXXXX                                                                                                    |  |  |  |
| Date of Birth                                       | 03/05/1991                                                                                                    |  |  |  |
|                                                     |                                                                                                    |  |  |  |

| Confirm My Details                                                                                                    |                    |  |  |  |
|----------------------------------------------------------------------------------------------------|--------------------|--|--|--|
| Following is a summary of your Application details. If all the details are correct then you can continue with your Application |                    |  |  |  |
| Should I apply to QTAC?                                                                                                    | Sa Edit            |  |  |  |
| Citizenship Status                                                                                                    | Australian Citizen |  |  |  |
| Personal Details                                                                                                    | S Edit             |  |  |  |
| Title                                                                                                    | Miss               |  |  |  |
| First Name                                                                                                    | XXXX               |  |  |  |
| Family Name                                                                                                    | XXXX               |  |  |  |
| Previous First Name                                                                                                    | XXXX               |  |  |  |
| Previous Family Name                                                                                                    | XXXXXX             |  |  |  |
| Date of Birth                                                                                                    | 03/05/1991         |  |  |  |
| Gender                                                                                                    | Female             |  |  |  |
|                                                                                                    |                    |  |  |  |

| Addresses                                  | Se Edit          |
|--------------------------------------------|------------------|
| Street Address                             | 123 Smith Street |
| Country                                    | Australia        |
| Suburb or Town                             | BRISBANE         |
| State                                      | QLD              |
| Postcode                                   | 4001             |
| Postal Address Same as Residential Address |                  |
| Permanent Residence Country                | Australia        |
| Permanent Residence Postcode               | 4001             |
|                                            |                  |

| Contact Details                                                                                  | State Edit                                                                                                    |
|--------------------------------------------------------------------------------------------------|----------------------------------------------------------------------------------------------------|
| Mobile Phone Number 040                                                                          | 0000000                                                                                                    |
| Email Address XX                                                                                 | XX@live.com.au                                                                                                    |
| USI (Unique Student Identifier)                                                                  | State Contract State Contract State Contract State State Sta |
| USI PS                                                                                           | 2377A9HS                                                                                                    |
| UCAT ANZ ID Number                                                                               | 🐒 Edit                                                                                                    |
| UCAT                                                                                             |                                                                                                    |
| English Language Proficiency                                                                     | 🐒 Edit                                                                                                    |
| Is English your first language? No                                                               |                                                                                                    |
| Have you undertaken senior secondary No schooling or tertiary study for at least one year        |                                                                                                    |
| that was delivered using English?                                                                |                                                                                                    |
| Have you undertaken an English language No<br>proficiency test in the last 2 years?              |                                                                                                    |
| Are you sitting an English language No<br>proficiency test after submitting this<br>application? |                                                                                                    |
| Allow Permission                                                                                 | S Edit                                                                                                    |
| Give permission to another person to contact No<br>QTAC about your application                   |                                                                                                    |
| Educational Access Scheme                                                                        | 🕥 Edit                                                                                                    |
| English Language Difficulties? No                                                                |                                                                                                    |
| Financial Hardship? No                                                                           |                                                                                                    |
| Home Environment and Responsibilities? No                                                        |                                                                                                    |
| Personal Illness or Disability? No                                                               |                                                                                                    |
| School Environment? No                                                                           |                                                                                                    |

| Demographics                                                                                                    |            | 🕥 Edit |
|----------------------------------------------------------------------------------------------------|------------|--------|
| Aboriginal                                                                                                    | No         |        |
| Torres Strait Islander                                                                                                    | No         |        |
| Maori and/or Pasifika                                                                                                    | No         |        |
| Australian South Sea Islander                                                                                                    | No         |        |
| Are you the first person in your immediate<br>family (father, mother, sisters, brothers and<br>children) to attend university if offered a<br>place? | No         |        |
| Would you like information about accessing<br>disability services at institutions?                                                                   | No         |        |
| Country of Birth                                                                                                    | Australia  |        |
| What language is spoken at your home?                                                                                                    | English    |        |
| How many parents/guardians do you have?                                                                                                    | 0          |        |
| Elite Athlete Special Entry Scheme                                                                                                    |            | 📎 Edit |
| Are you an Elite Athlete?                                                                                                    | No         |        |
| « Back                                                                                                    | Continue » |        |
| Confirm Education & Experience                                                                                                    |            |        |

| Confirm Education & Experience                                                                     |            |
|----------------------------------------------------------------------------------------------------|------------|
| Secondary Education                                                                                | 谢 Edit     |
| Will you complete or did you complete No<br>Australian Year 12 secondary in 2022?                  |            |
| Have you completed any other secondary No<br>education?                                            |            |
| Qualifications                                                                                     | 🕥 Edit     |
| Have you started and/or completed any No qualifications?                                           |            |
| Defence and Emergency Services                                                                     | 📎 Edit     |
| Do you have any Defence and Emergency No<br>Services experience to include in your<br>application? |            |
| Employment                                                                                         | 🕥 Edit     |
| Do you have any employment to include in No<br>your application?                                   |            |
| Admissions Test                                                                                    | 谢 Edit     |
| Do you wish to register for a STAT? No                                                             |            |
| « Back                                                                                             | Continue » |

| Confirm Education & Experience                                                                     |                                                                                                    |
|----------------------------------------------------------------------------------------------------|----------------------------------------------------------------------------------------------------|
| Secondary Education                                                                                | 📎 Edit                                                                                                    |
| Will you complete or did you complete No<br>Australian Year 12 secondary in 2022?                  |                                                                                                    |
| Have you completed any other secondary No education?                                               |                                                                                                    |
| Qualifications                                                                                     | S Edit                                                                                                    |
| Have you started and/or completed any No qualifications?                                           |                                                                                                    |
| Defence and Emergency Services                                                                     | S Edit                                                                                                    |
| Do you have any Defence and Emergency No<br>Services experience to include in your<br>application? |                                                                                                    |
| Employment                                                                                         | State State |
| Do you have any employment to include in No<br>your application?                                   |                                                                                                    |
| Admissions Test                                                                                    | 🚷 Edit                                                                                                    |
| Do you wish to register for a STAT? No                                                             |                                                                                                    |
| « Back                                                                                             | Continue »                                                                                                    |

## Submit Application

| QTAC<br>CHOOSE<br>THE FUTURE | 1. My Details          | > 2. Education and Experience | 3. Course Preferences | A. Review Application | 5. Submit Application |
|------------------------------|------------------------|-------------------------------|-----------------------|-----------------------|-----------------------|
| Submit Ap                    | plication              |                               |                       |                       | * REQUIRED FIELDS     |
| Payment                      |                        |                               |                       |                       |                       |
| *Do you h                    | ave a voucher to redee | em? O Yes<br>O No             |                       |                       |                       |

| Payment                           |                           |  |
|-----------------------------------|---------------------------|--|
| *Do you have a voucher to redeem? | Yes No                    |  |
| Fees Charged                      | Amount (incl. GST)        |  |
| Application Fee                   | \$79.00                   |  |
| Total Payment Due                 | <u>\$79.00</u>            |  |
| * Payment Method                  | Credit Card               |  |
| « Back                            | Continue »                |  |
| * Payment Method                  | Credit Card               |  |
| *Card Number                      |                           |  |
| *Expiry Date                      | Select One V Select One V |  |
| *Security Code (CVV)              | What's CVV?               |  |
| « Back                            | Continue »                |  |
| * Payment Method                  | Credit Card               |  |
| « Back                            | Continue »                |  |

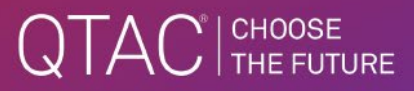

## **Application Lodged**

- The confirmation of lodgement page is displayed differently for credit card and BPay.
- If the applicant nominated that they would like information on disability support, the link is displayed on the lodgement page.
- If the applicant nominated that they would like to sit a Special Tertiary Admissions Test (STAT), the link is displayed on the lodgement page.

| S<br>Q T A C                                                                                                    |
|----------------------------------------------------------------------------------------------------|
| Application Lodged                                                                                                    |
| Great news!<br>You've successfully lodged your application.                                                                                                    |
| Name: Miss Application No:                                                                                                    |
| So, what's next?                                                                                                    |
| 1. Check your email for your tax invoice/tax receipt.<br>2. Read some information on <u>disability support.</u><br>3. Book and pay for a <u>Special Tertiary Admissions Test</u> . |
| You may also like to read about the Educational Access Scheme (EAS). If you didn't nominate EAS on your application, you can add it at any time.                                   |
| We'll have a look at your application and email you if we need more information from you.                                                                                          |
| Remember, you can <u>check or change your application</u> at any time.                                                                                                    |
| For the latest news and updates, follow us on Facebook, Twitter and Instagram.                                                                                                    |
| Good luck!                                                                                                    |
| Print Return to My Account                                                                                                    |